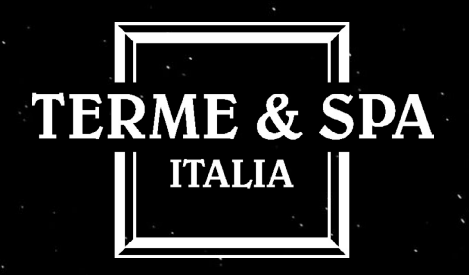

## RITROVA LA MAGIA DEL NATALE VIVI E REGALA RELAX E BENESSERE

- 1. Collegati alla pagina www.termespaitalia.com/convenzioni/;
- 2. Seleziona la struttura/società di interesse e sarai reindirizzato alla pagina dedicata con i servizi e prodotti convenzionati;
- 3. Al momento dell'acquisto online, inserisci il codice sconto TICONV24 nel campo "codice promozionale" al check-out;
- 4. Procedi all'acquisto con lo sconto del 15% applicato;
- 5. Segui le istruzioni contenute sul voucher e sulle pagine delle strutture per effettuare la prenotazione.

Non è garantito l'ingresso se non è stata effettuata la prenotazione del giorno e dell'orario prescelti nella modalità sopra descritta, perché potrebbe non esserci disponibilità.

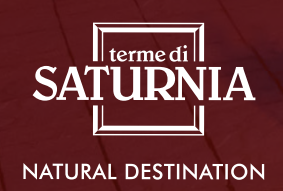

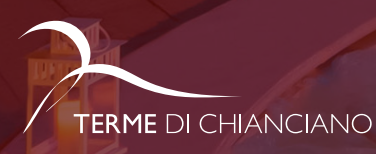

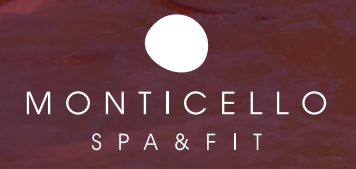

-15%